## subreport ELViS

Bedienungsanleitung für Bewerber/Bieter

"Download Vergabeunterlagen"

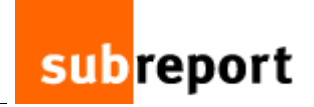

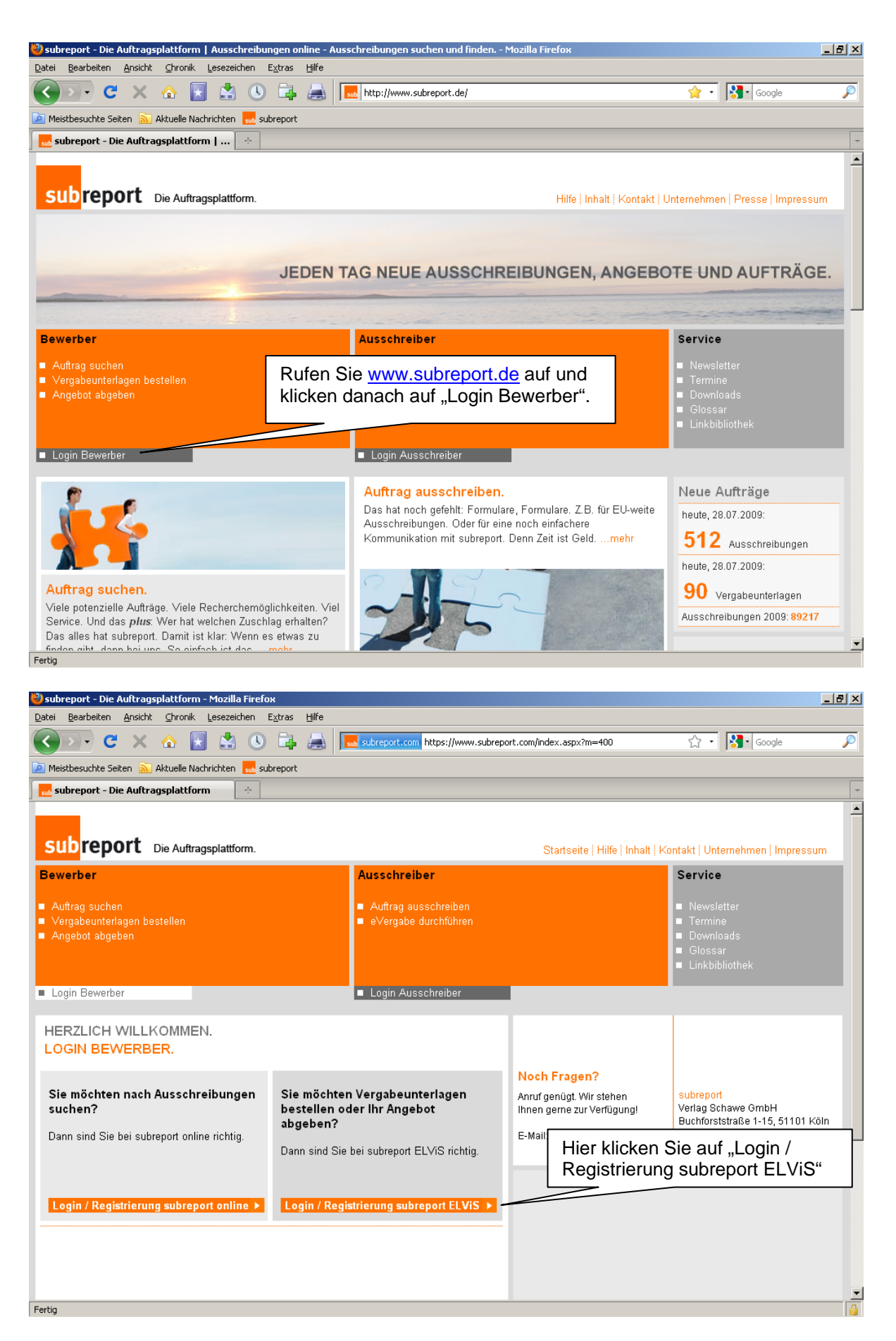

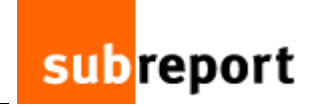

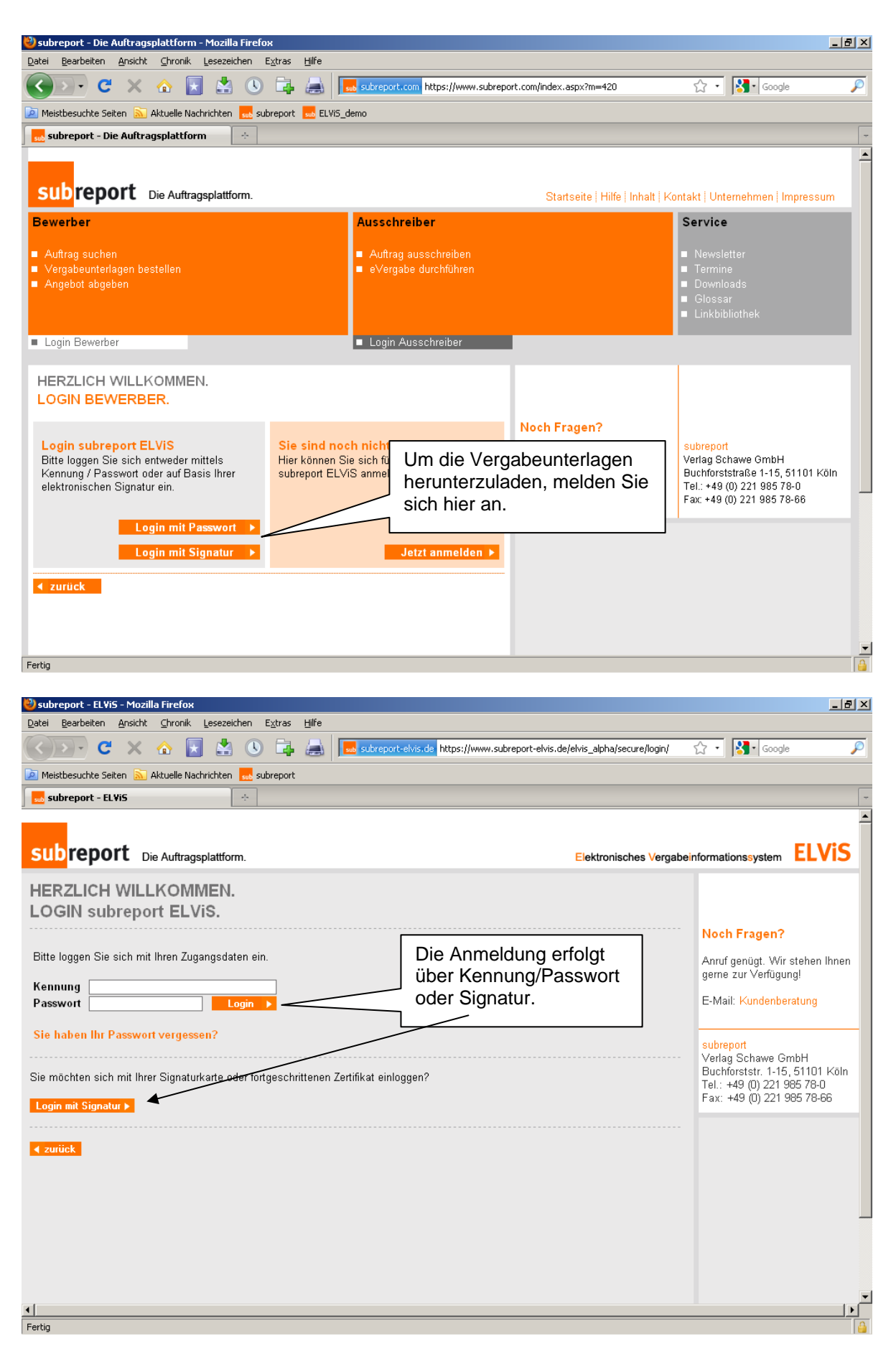

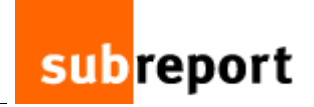

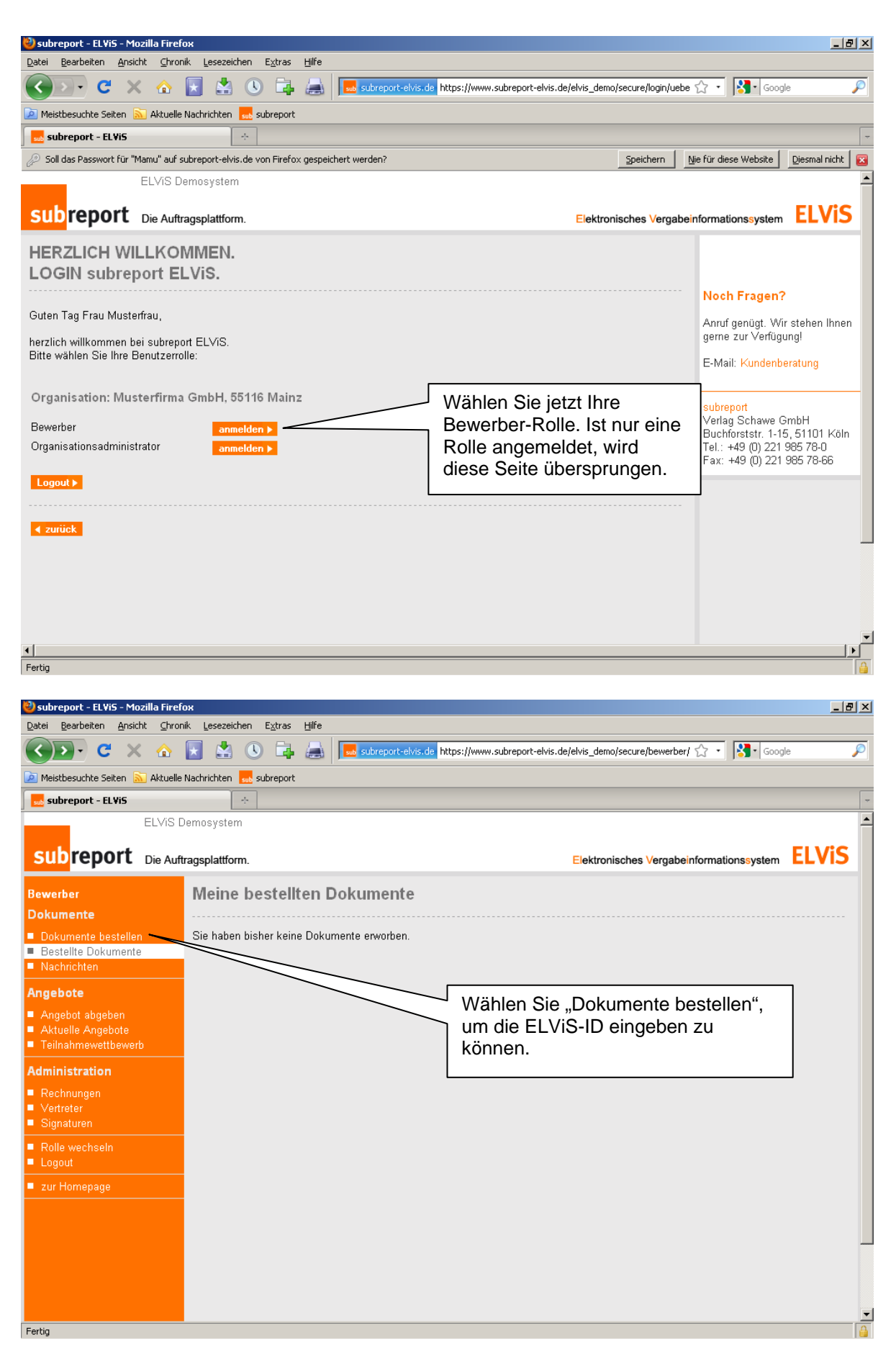

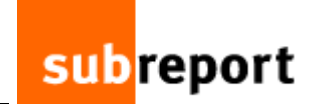

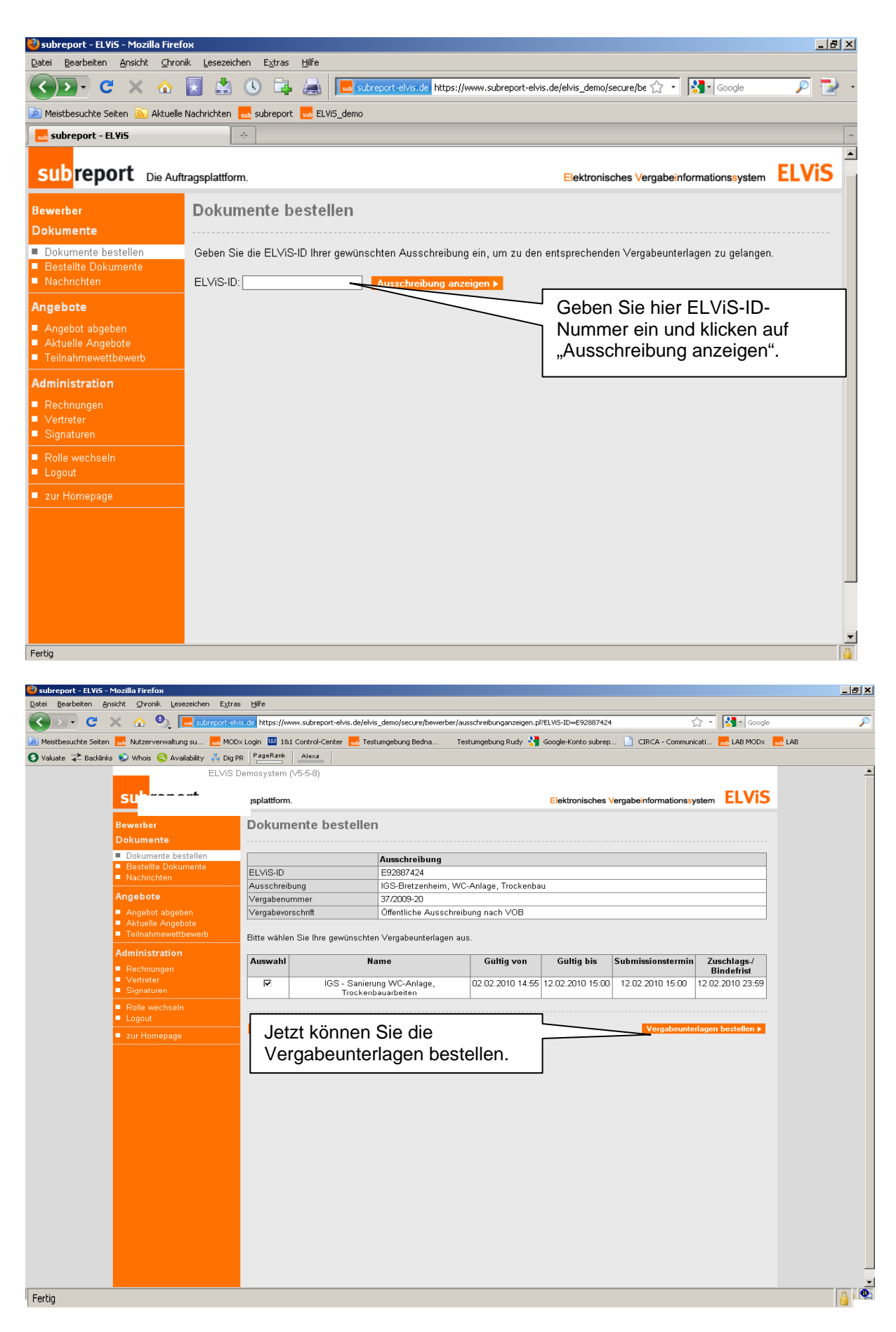

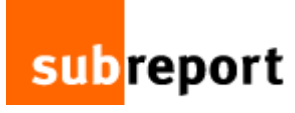

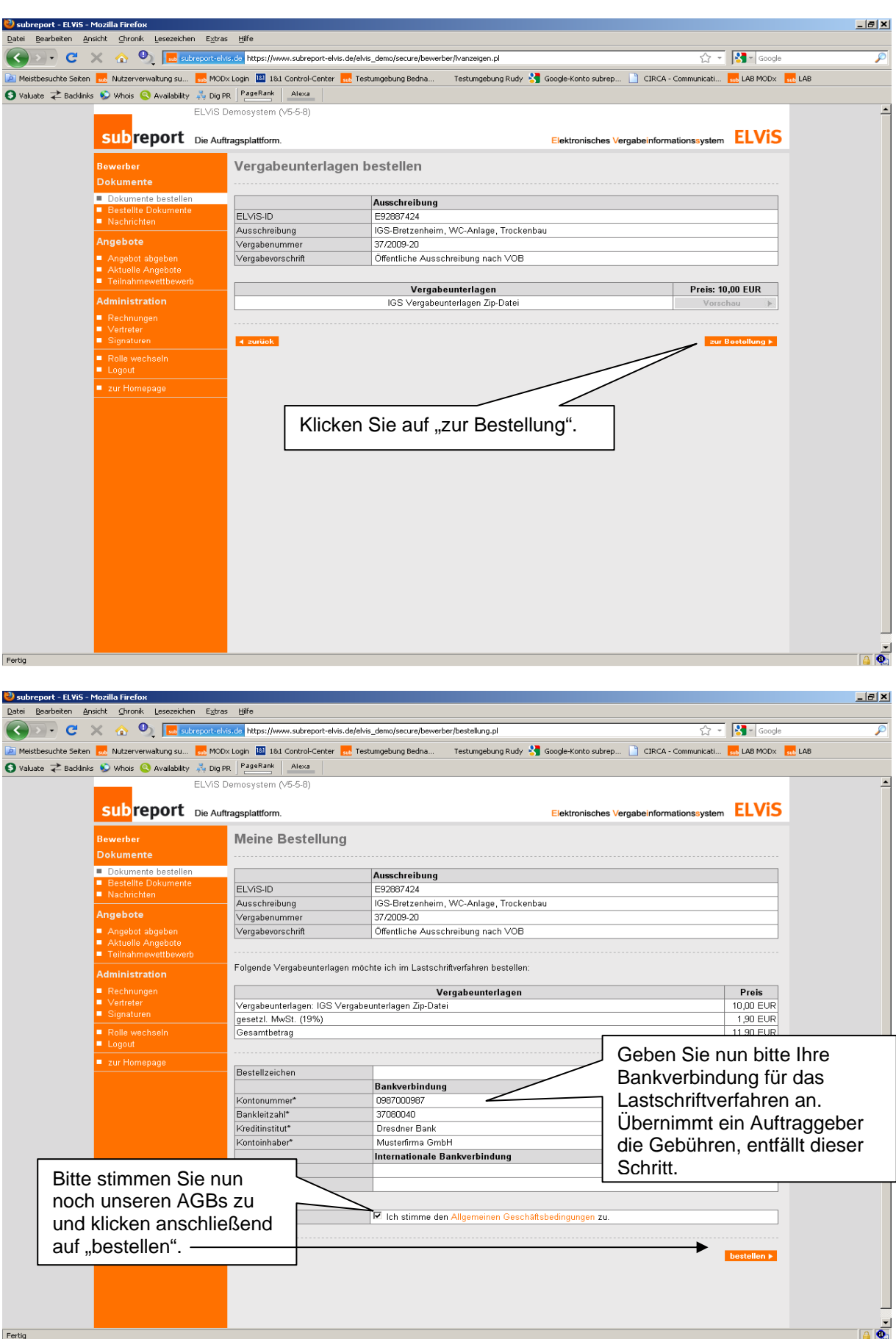

## Bedienungsanleitung subreport ELViS für Bewerber/Bieter – Download Vergabeunterlagen

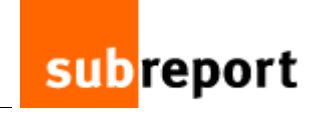

| 🔊 - C 🗙 🎪               | Subreport-el               | vis.de https://www.subreport-elvis.de/e | elvis_demo/secure/bewerber/bestellung.pl                      | ☆ - 🔀                                 | - Google       |
|-------------------------|----------------------------|-----------------------------------------|---------------------------------------------------------------|---------------------------------------|----------------|
| tbesuchte Seiten 📶 Nut: | zerverwaltung su 🔜 MOE     | )× Login 🔟 1&1 Control-Center 🔜 1       | 'estumgebung Bedna Testumgebung Rudy 🔧 Google-Ki              | onto subrep 📄 CIRCA - Communicati 🄜 L | LAB MODX 🔜 LAB |
| iate 컱 Backlinks 😒 Wh   | ois 🔇 Availability 💑 Dig I | PageRank Alexa                          |                                                               |                                       |                |
|                         | ELVIS                      | Demosystem (V5-5-8)                     |                                                               | _                                     |                |
| su                      | <b>PREPORE</b> Die Auf     | itragsplattform.                        | Elektr                                                        | onisches Vergabeinformationssystem    | LVIS           |
| Bewer                   | ber                        | Meine Bestellung                        |                                                               |                                       |                |
| Dokur<br>Dokur          | umente hestellen           |                                         | • •                                                           |                                       |                |
| Best                    | tellte Dokumente           | ELV(S ID                                | Ausschreibung                                                 |                                       |                |
| Nacl                    |                            | Ausschreihung                           | IGS-Bretzenheim WC-Anlage Trockenheu                          |                                       |                |
| Angel                   |                            | Vergabenummer                           | 37/2009-20                                                    |                                       |                |
| Ange                    |                            | Vergabevorschrift                       | Öffentliche Ausschreibung nach VOB                            |                                       |                |
| Aktu                    |                            |                                         |                                                               |                                       |                |
| I eilr                  |                            | Folgende Vergabeunterlagen m            | öchte ich im Lastschriftverfahren bestellen:                  |                                       |                |
| Admin                   | listration                 | Die Calles                              |                                                               |                                       |                |
| Recl<br>Vort            | hnungen<br>reter           | Die seite                               | mit der Adresse https://www.subreport-ervis.de                | P                                     | Preis          |
| Sign                    |                            | Vergabeunterlagen: I                    | Bitte bestätigen Sie hiermit die Durchführung der Bestellung. | 10,                                   |                |
| Rolls                   | e wechseln                 | Gesamthetrag                            |                                                               | 11                                    | 90 EUR         |
| Logo                    |                            | occamboling                             | UK                                                            |                                       | ,00 2011       |
| = zur i                 |                            |                                         |                                                               |                                       |                |
|                         |                            | Bestellzeichen                          |                                                               |                                       |                |
|                         |                            |                                         | Bankverbin                                                    |                                       | _              |
|                         |                            | Kontonummer*                            | Im folgenden Di                                               | alog-Feld bitte auf                   |                |
|                         |                            | Dankietzani<br>Kroditinetitut*          | Dreader Br                                                    |                                       |                |
|                         |                            | Kontoinhaber*                           | Musterfirma                                                   |                                       | -              |
|                         |                            |                                         | Internationa                                                  |                                       |                |
|                         |                            | IBAN                                    |                                                               |                                       |                |
|                         |                            | SWIFT - BIC                             |                                                               |                                       | _              |
|                         |                            | AGB                                     |                                                               |                                       |                |
|                         |                            |                                         | Ich stimme den Allgemeinen Geschäftsbedingu                   | ngen zu.                              |                |
|                         |                            | L                                       |                                                               |                                       |                |
|                         |                            |                                         |                                                               |                                       |                |
|                         |                            | ✓ zurück                                |                                                               | bes                                   | stellen 🕨      |
|                         |                            |                                         |                                                               |                                       |                |
|                         |                            |                                         |                                                               |                                       |                |
|                         |                            |                                         |                                                               |                                       |                |
|                         |                            |                                         |                                                               |                                       |                |

| Maintheourtha Sait | X 🔬 🔍 🔜 subreport                                 | t-elvis.de https://www.subreport-elv | ris.de/elvis_demo/secure/bewerber/bestellungausfuehren.pl/ELViS-ID=E928874248rechnungsnummer |                        |
|--------------------|---------------------------------------------------|--------------------------------------|----------------------------------------------------------------------------------------------|------------------------|
| Valuate Z Backli   | inks 😒 Whois 🔇 Availability 💑 D                   | Dig PR PageRank Alexa                | CIRCA - C                                                                                    |                        |
| •                  | ELV                                               | iS Demosystem (V5-5-8)               |                                                                                              |                        |
|                    | subreport pa                                      | A ft                                 |                                                                                              | FI VIS                 |
|                    |                                                   | Rutragsplattionn.                    |                                                                                              | uonssystem LLVIO       |
|                    | Bewerber                                          | Meine Bestellun                      | IG                                                                                           |                        |
|                    | Dokumente                                         |                                      |                                                                                              |                        |
|                    | <ul> <li>Bestellte Dokumente</li> </ul>           |                                      | Ausschreibung                                                                                |                        |
|                    | Nachrichten                                       | ELVIS-ID<br>Ausschreibung            | E9266/424                                                                                    |                        |
|                    | Angebote                                          | Vergabenummer                        | 37/2009-20                                                                                   |                        |
|                    | Angebot abgeben                                   | Vergabevorschrift                    | Öffentliche Ausschreibung nach VOB                                                           |                        |
|                    | <ul> <li>Aktuelle Angebote</li> </ul>             |                                      |                                                                                              |                        |
|                    | Teilnahmewettbewerb                               | Sie haben jetzt die Möglic           | shkeit, die Vergabeunterlagen auf Ihrem Rechner zu speichern.                                |                        |
|                    | Administration                                    |                                      | Verasheunterlagen                                                                            | Aktion                 |
|                    | Rechnungen                                        | IGS Vergabeunterlagen Z              | ip-Datei Do                                                                                  | kument herunterladen ► |
|                    | <ul> <li>Vertreter</li> <li>Signaturen</li> </ul> |                                      |                                                                                              |                        |
|                    | <ul> <li>Rolle wechseln</li> </ul>                | alle Dokumente der Verg              | abeunterlagen als ZIP-Archiv Do                                                              | kument herunterladen 🕨 |
|                    | <ul> <li>Logout</li> </ul>                        |                                      |                                                                                              | Download-Hilfe ▶       |
|                    | zur Homepage                                      | Dor Botrog von 11.90 EU              | wird van Ihram Kanta (Kraditinctitut: Draednar Bank, BL7: 37080040, Kanta N                  | 1987) shashucht        |
|                    |                                                   | Der Deltag von 11,50 LOI             | v wird von intern Konto (Kredinistität, Diesaner Dank, DEL, Szöbbö40, Konto-te               | bor) abgebucin.        |
|                    |                                                   |                                      | /                                                                                            |                        |
|                    |                                                   |                                      |                                                                                              | ung ausdrucken ►       |
|                    |                                                   |                                      |                                                                                              |                        |
|                    |                                                   |                                      |                                                                                              |                        |
|                    |                                                   |                                      |                                                                                              |                        |
|                    |                                                   |                                      |                                                                                              |                        |
|                    |                                                   |                                      |                                                                                              |                        |
|                    |                                                   |                                      |                                                                                              |                        |
|                    |                                                   |                                      | /                                                                                            |                        |
| Ums                | sicher zu sein, d                                 | die kompletten                       | Vergabeunterlagen mit einem Klick her                                                        | unterzuladen,          |
| nutze              | en Sie immer di                                   | ie untere Möali                      | ichkeit zum Download, El ViS fasst auto                                                      | matisch alle vom       |
|                    |                                                   |                                      |                                                                                              |                        |
| //                 | addeber eindes                                    | stellten Unterla                     | igen und Dateien in einem Zip-Archiv zu                                                      | Jsammen.               |
|                    |                                                   |                                      | <b>u</b>                                                                                     |                        |

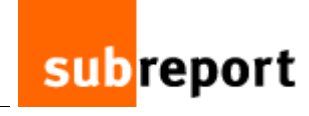

|                                                                                                    |                                                                                                    | <u>B</u> × |
|----------------------------------------------------------------------------------------------------|----------------------------------------------------------------------------------------------------|------------|
| Datei Bearbeiten Ansicht Chror                                                                                                    |                                                                                                    | 0          |
|                                                                                                    |                                                                                                    | ~          |
| subreport - ELVIS                                                                                                    |                                                                                                    | -          |
| ELVIS D                                                                                                    | Demosystem                                                                                                    |            |
| subroport                                                                                                    | ELVIC                                                                                                    | -          |
| Subreport Die Auf                                                                                                    | iragsplattform. Elektronisches Vergabeinformationssystem                                                                                                    | 2          |
| Bewerber                                                                                                    | Meine Bestollung a                                                                                                    |            |
| Dokumente                                                                                                    | Sie möchten folgende Datei herunterladen:                                                                                                    |            |
| <ul> <li>Dokumente bestellen</li> <li>Bestellte Dokumente</li> </ul>                                                                                                    | 1 37-09-IGS-Bretzenheim, WC-Anlagen, Trockenbau.zip                                                                                                    |            |
| Nachrichten                                                                                                    | ELVIS-ID Vom Typ: UltimateZip File<br>Ausschreibung Von: https://www.subreport-elvis.de beiten                                                                                                    |            |
| Angebote                                                                                                    | Vergabenummer Wie soll Firefox mit dieser Datei verfahren?                                                                                                    |            |
| <ul> <li>Angebot abgeben</li> <li>Aktuelle Angebote</li> </ul>                                                                                                    | Vergabevorschrift C Öffnen mit Durchsuchen                                                                                                    |            |
| <ul> <li>Teilnahmewettbewerb</li> </ul>                                                                                                    | Passwort C Datei speichern                                                                                                    |            |
| Administration                                                                                                    | Sie haben jetzt die                                                                                                    |            |
| Rechnungen                                                                                                    | Aktion                                                                                                    | 1          |
| <ul> <li>Vertreter</li> <li>Signaturen</li> </ul>                                                                                                    | W gesamt - zip Dokument herunterladen ►                                                                                                    |            |
| Rolle wechseln                                                                                                    | alle Dokumente der Dokument bewoterladen                                                                                                    |            |
| Logout                                                                                                    | Download Hilfe b                                                                                                    |            |
| zur Homepage                                                                                                    |                                                                                                    |            |
|                                                                                                    | Der Betrag von 0,00 nto (Bank: Dresdner Bank, BLZ: 37080040, Konto-Nr.: 0987000987) abgebucht.                                                                                                    |            |
|                                                                                                    | Jetzt auf "OK" klicken und das Zip-Archiv wird auf                                                                                                    | -          |
|                                                                                                    | Ihrem PC gespeichert (siehe auch letzte Folie auf                                                                                                    |            |
|                                                                                                    | Seite 10).                                                                                                    |            |
|                                                                                                    |                                                                                                    | -          |
| Fertig                                                                                                    |                                                                                                    |            |
| Subreport - ELVIS - Mozilla Firef                                                                                                    |                                                                                                    |            |
| 67% Yoll I Datel - Dowilload                                                                                                    |                                                                                                    |            |
| 🗾 🔔 🛛 Vergabeunterlagen IGS                                                                                                    | s Ma Trockenbauarbeiten.zip                                                                                                    |            |
| Vergabeunterlagen IGS                                                                                                    | s Interpreter state in the second secure in the second secure in the secure in the sec |            |
| Vergabeunterlagen IGS<br>21 Sekunden verbleibend – 1<br>37-09-IGS-Bretzenhein                                                                                                    | s Ma Trockenbauarbeiten.zip                                                                                                    |            |
| Vergabeunterlagen IGS<br>21 Sekunden verbleibend – 4<br>37-09-IGS-Bretzenhein<br>8.4 MB – subreport-elvis.de                                                                                                    | s abreport-elvis.de https://www.subreport-elvis.de/elvis_demo/secure/bewerber/ ? Google                                                                                                    |            |
| Vergabeunterlagen IGS<br>21 Sekunden verbleibend – 3<br>37-09-IGS-Bretzenhein<br>8.4 MB – subreport-elvis.de                                                                                                    | s subreport-elvis.de https://www.subreport-elvis.de/elvis_demo/secure/bewerber/ 1/2 • 1/2 • Google                                                                                                    |            |
| Vergabeunterlagen IGS<br>21 Sekunden verbleibend – 1<br>37-09-IGS-Bretzenhein<br>8.4 MB – subreport-elvis.de                                                                                                    | s<br>Ma Trockenbauarbeiten.zip<br>s.6 von 8.4 MB (1955<br>nlagen, Trockenbau.zip<br>Das Archiv wird heruntergeladen.<br>hationssystem<br>ELVIS                                                                                                    |            |
| Vergabeunterlagen IGS<br>21 Sekunden verbleibend – 1<br>37-09-IGS-Bretzenhein<br>8,4 MB – subreport-elvis.de                                                                                                    | s Ma Trockenbauarbeiten.zip<br>s.6 von 8.4 MB (1937)<br>nlagen, Trockenbau.zip<br>Das Archiv wird heruntergeladen.<br>hationssystem                                                                                                    |            |
| Vergabeunterlagen IGS<br>21 Sekunden verbleibend – V<br>37-09-IGS-Bretzenhein<br>8.4 MB – subreport-elvis.de                                                                                                    | s autreport-elvis.de https://www.subreport-elvis.de/elvis_demo/secure/bewerber/ 2 Google                                                                                                    |            |
| Vergabeunterlagen IGS<br>21 Sekunden verbleibend – 1<br>37-09-IGS-Bretzenhein<br>8.4 MB – subreport-elvis.de                                                                                                    | s<br>Ma Trockenbauarbeiten.zip<br>s. do o o o o o o o o o o o o o o o o o o                                                                                                     |            |
| Vergabeunterlagen IGS<br>21 Sekunden verbleibend –<br>37-09-IGS-Bretzenhein<br>8.4 MB – subreport-elvis.de                                                                                                    | s Ma Trockenbauarbeiten.zip<br>s.6 von 8.4 MB (1957<br>nlagen, Trockenbau.zip<br>Suchen Suchen Suchen ELVIS                                                                                                    |            |
| Vergabeunterlagen IGS<br>21 Sekunden verbleibend – /<br>37-09-IGS-Bretzenhein<br>8,4 MB – subreport-elvis.de                                                                                                    | s Ma Trockenbauarbeiten.zip<br>s.6 von 8.4 MB (1937)<br>nlagen, Trockenbau.zip<br>Suchen<br>Suchen                                                                                                    |            |
| Vergabeunterlagen IGS<br>21 Sekunden verbleibend –<br>37-09-IGS-Bretzenhein<br>8.4 MB – subreport-elvis.de<br>Nachrichten<br>Angebote<br>Angebot abgeben                                                                                                    | s Ma Trockenbauarbeiten.zp<br>s.6 von 8.4 ME (1937)<br>nlagen, Trockenbau.zp<br>Suchen<br>Suchen                                                                                                    |            |
| Vergabeunterlagen IGS<br>21 Sekunden verbleibend –<br>37-09-IGS-Bretzenhein<br>8.4 MB – subreport-elvis.de<br>Uste leeren<br>Nachrichten<br>Angebote<br>Angebote<br>Angebot abgeben<br>Aktuelle Angebote                                                                                                    | s Ma Trockenbauarbeiten.zip<br>Si Ma Trockenbauarbeiten.zip<br>S. 6 von 8.4 MB (1997)<br>nlagen, Trockenbau.zip<br>Suchen<br>Suchen<br>Suchen<br>Suchen<br>Suchen<br>Musschreibung<br>IGS Mainz-Bretzenheim, WC-Anlagen, Trockenbauarbeiten<br>Vergabenummer<br>BANr. 37/2009-20<br>Vergabevorschrift<br>Beschränkte Ausschreibung nach VOB<br>Passwort<br>IGS-Trockenbau                                                                                                    |            |
| Vergabeunterlagen IGS<br>21 Sekunden verbleibend – -<br>37-09-IGS-Bretzenhein<br>8.4 MB – subreport-elvis.de<br>Uiste leeren<br>Nachrichten<br>Angebote<br>Angebot abgeben<br>Aktuelle Angebote<br>Teilnahmewettbewerb                                                                                                    | S Ma Trockenbauarbeiten.zip Aubreport-elvis.de https://www.subreport-elvis.de/elvis_demo/secure/bewerber/  S.6 von 8.4 MB (1927)  Lasschreibung Das Archiv wird heruntergeladen. autionssystem ELVIS  Suchen  Suchen.                                                                                                    |            |
| Vergabeunterlagen IGS<br>21 Sekunden verbleibend –<br>37-09-IGS-Bretzenhein<br>8,4 MB – subreport-elvis.de<br>Uste leeren<br>Nachrichten<br>Angebote<br>Angebot abgeben<br>Aktuelle Angebote<br>Teilnahmewettbewerb<br>Administration<br>Rechnungen                                                                                     | s Ma Trockenbauarbeiten.zip<br>s.6 von 8.4 MB (1937)<br>nlagen, Trockenbau.zip<br>Uasschreibung<br>LEVIS-IU<br>Suchen<br>Suchen<br>S                                                                                                    |            |
| Vergabeunterlagen IGS<br>21 Sekunden verbleibend –<br>37-09-IGS-Bretzenhein<br>8.4 MB – subreport-elvis.de<br>Nachrichten<br>Angebote<br>Angebot abgeben<br>Aktuelle Angebote<br>Teilnahmewettbewerb<br>Administration<br>Rechnungen<br>Vertreter                                                                                       | S Ma Trockenbauarbeiten.zip S Ma Trockenbauarbeiten.zip S Ma Trockenbau.zip Das Archiv wird heruntergeladen.  autonssystem ELVIS U Suchen U usschreibung IGS Mainz-Bretzenheim, WC-Anlagen, Trockenbauarbeiten Vergabenummer BANr. 37/2009-20 Vergabevorschrift Beschränkte Ausschreibung nach VOB Passwort IGS-Trockenbau Sie haben jetzt die Möglichkeit, die Vergabeunterlagen auf Ihrem Rechner zu speichern.  Vergabeunterlagen Keinen Aktion Dokument beweteladen L                                                                                                    |            |
| Vergabeunterlagen IGS<br>21 Sekunden verbleibend –<br>37-09-IGS-Bretzenhein<br>8.4 MB – subreport-elvis.de<br>Nachrichten<br>Angebote<br>Angebot abgeben<br>Aktuelle Angebote<br>Teilnahmewettbewerb<br>Administration<br>Rechnungen<br>Vertreter<br>Signaturen                                                                         | S Ma Trockenbauarbeiten.zip S Ma Trockenbauarbeiten.zip S.6 von 8.4 Mie (190: S.6 von 8.4 Mie (190: Das Archiv wird heruntergeladen ationssystem ELVIS Suchen Suchen Su                                                                                                    |            |
| Vergabeunterlagen IGS<br>21 Sekunden verbleibend –<br>21 Sekunden verbleibend –<br>37-09-IGS-Bretzenhein<br>8.4 MB – subreport-elvis.de<br>Nachrichten<br>Angebote<br>Angebot abgeben<br>Aktuelle Angebote<br>Teilnahmewettbewerb<br>Administration<br>Recknungen<br>Vertreter<br>Signaturen<br>Rolle wechseln<br>Logout                | s Ma Trockenbauarbeiten.zp<br>S.6 von 8.4 MB (1935)<br>nJagen, Trockenbau.zp<br>Suchen<br>Suchen<br>Such<br>Suchen<br>Suchen                                                                                                    |            |
| Vergabeunterlagen IGS<br>21 Sekunden verbleibend –<br>21 Sekunden verbleibend –<br>37-09-IGS-Bretzenhein<br>8.4 MB – subreport-elvis.de<br>Nachrichten<br>Angebota<br>Angebotabgeben<br>Aktuelle Angebote<br>Teilnahmewettbewerb<br>Administration<br>Rechnungen<br>Vertreter<br>Signaturen<br>Rolle wechseln<br>Logout<br>zur Homepage | s Ma Trockenbauarbetenp<br>Ma Trockenbauarbetenp<br>Store part-etvis.ds https://www.subreport-etvis.ds/etvis_demo/secure/bewerber/ ☆ Coogle<br>Store 84 MB (155)<br>Das Archiv wird heruntergeladen.<br>autonssystem ELVIS<br>Suchen<br>Lusschreibung<br>ELVIS-ID<br>E22577935<br>Ausschreibung<br>IGS Mainz-Bretzenheim, WC-Anlagen, Trockenbauarbeiten<br>Vergabenummer<br>BA-Nr. 37/209-20<br>Vergabevorschrift<br>Beschränkte Ausschreibung nach VOB<br>Passwort<br>IGS-Trockenbau<br>Sie haben jetzt die Möglichkeit, die Vergabeunterlagen auf Ihrem Rechner zu speichem.<br>Vergabeunterlagen<br>Messent - zip -<br>Dokument herunterladen ><br>alle Dokumente der Vergabeunterlagen als ZIP-Archiv<br>Download+Hille >                                                                                                    |            |
| Vergabeunterlagen IGS<br>21 Sekunden verbleibend –<br>37-09-IGS-Bretzenhein<br>8.4 MB – subreport-elvis.de<br>Vachrichten<br>Angebote<br>Angebot abgeben<br>Aktuelle Angebote<br>Teilnahmewettbewerb<br>Administration<br>Rechnungen<br>Vertreter<br>Signaturen<br>Rolle wechseln<br>Logout<br>zur Homepage                             | S Ma Trockenbauarbeiten.20<br>S Ma Trockenbauarbeiten.20<br>S Koron 8.4 MB (1)<br>nlagen, Trockenbau.20<br>Suchen                                                                                                    |            |
| Vergabeunterlagen IGS<br>21 Sekunden verbleibend –<br>37-09-IGS-Bretzenhein<br>8.4 MB – subreport-elvis.de<br>Nachrichten<br>Angebot<br>Aktuelle Angebote<br>Teilnahmewettbewerb<br>Administration<br>Rechnungen<br>Vertreter<br>Signaturen<br>Rolle wechseln<br>Logout<br>zur Homepage                                                 | Ma Trockenbauarbeten.zp<br>Ma Trockenbauarbeten.zp<br>Stovon 8.4 MB (192<br>nlagen, Trockenbau.zp<br>Jas Archiv wird heruntergeladen.<br>succent.<br>Suchen<br>Suchen.                                                                                                    |            |
| Vergabeunterlagen IGS<br>21 Sekunden verbleibend –<br>37-09-IGS-Bretzenhein<br>8.4 MB – subreport-elvis.de<br>Nachrichten<br>Angebote<br>Angebot abgeben<br>Aktuelle Angebote<br>Teilnahmewettbewerb<br>Administration<br>Rechnungen<br>Vertreter<br>Signaturen<br>Rolle wechseln<br>Logout<br>zur Homepage                             | S Ma Trockenbauarbeten.zp<br>Ma Trockenbauarbeten.zp<br>So won 84 MB (192<br>attreport elvis.de https://www.subreport-elvis.de/elvis_demo/secure/bewerber/ ☆ Google<br>Das Archiv wird heruntergeladenattonssystem ELVIS<br>Suchen<br>Suchen                                                                                                    |            |
| Vergabeunterlagen IGS<br>21 Sekunden verbleibend –<br>37-09-IGS-Bretzenhein<br>8.4 MB – subreport-elvis.de<br>Nachrichten<br>Angebota<br>Angebotabgeben<br>Aktuelle Angebote<br>Teilnahmewettbewerb<br>Administration<br>Rechnungen<br>Vertreter<br>Signaturen<br>Rolle wechseln<br>Logout<br>zur Homepage                              | Ala. Trockenbauarbeiten.zio<br>Ma Trockenbauarbeiten.zio<br>6 von 8.4 NB (199                                                                                                    |            |
| Vergabeunterlagen IGS<br>21 Sekunden verbleibend –<br>37-09-IGS-Bretzenhein<br>8.4 MB – subreport-elvis.de<br>Nachrichten<br>Angebote<br>Angebot abgeben<br>Aktuelle Angebote<br>Teilnahmewettbewerb<br>Administration<br>Rechnungen<br>Vertreter<br>Signaturen<br>Rolle wechseln<br>Logout<br>Zur Homepage                             | Ma Trockerbauarbeiten zo       Itereport-elvis.de https://www.subreport-elvis.de/elvis_demo/secure/bewerber/ Color       Itereport-elvis.de/elvis_demo/secure/bewerber/ Color       Itereport-elvis.de/elvis_demo/secure/bewerber/ Color         So.von 64 NB (1992)       Das Archiv wird heruntergeladen.       Itereport-elvis.de/elvis_demo/secure/bewerber/ Color       Itereport-elvis.de/elvis_demo/secure/bewerber/ Color         So.von 64 NB (1992)       Das Archiv wird heruntergeladen.       Itereport-elvis.de/elvis_demo/secure/bewerber/ Color       Itereport-elvis.de/elvis_demo/secure/bewerber/ Color         So.von 64 NB (1992)       Usschreibung       Itereport-elvis.de/elvis_demo/secure/bewerber/ Color       Itereport-elvis.de/elvis_demo/secure/bewerber/ Color         So.den       Usschreibung       Itereport-elvis.de/elvis_demo/secure/bewerber/ Color       Itereport-elvis.de/elvis_demo/secure/bewerber/ Color         So.den       Usschreibung       Itereport-elvis.de/elvis_demo/secure/bewerber/ Color       Itereport-elvis.de/elvis_demo/secure/bewerber/ Color         So.den       Usschreibung       Itereport-elvis.de/elvis_demo/secure/bewerber/ Color       Itereport-elvis.de/elvis_demo/secure/bewerber/ Color         Vergabeurmmer       BA-Nr. 37/2009-20       Usschreibung       Itereport-elvis         Vergabeurmmer       BA-Nr. 37/2009-20       Usschreibung       Itereport-elvis         Vergabeurterlagen       Aktion       Itereport-elvis       Itereport-elvis                                                                                                    |            |

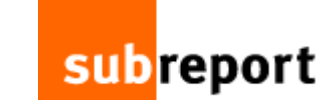

| Dater Dearbeiterr Milbiarie Chilor                                                                                                    | nik Leceraichan Evtres Hilfa                                                                                                    |
|----------------------------------------------------------------------------------------------------|----------------------------------------------------------------------------------------------------|
|                                                                                                    |                                                                                                    |
|                                                                                                    | 🖹 🔛 🕓 📑 🧰 subreport-elvis.de https://www.subreport-elvis.de/elvis_demo/secure/bewerber/ 🏹 🔭 🏹 Google                                                                                                    |
| Meist                                                                                                    |                                                                                                    |
| sut                                                                                                    |                                                                                                    |
| Name: Notes Public                                                                                                    |                                                                                                    |
| Status: Bereit<br>Turci Kussera Mi                                                                                                    |                                                                                                    |
| SU Standort: Marketing                                                                                                    | Elektronisches Vergabeinformationssystem ELVIS                                                                                                    |
| Kommentar:                                                                                                    | Ausgabe in Date                                                                                                    |
| Bewer                                                                                                    |                                                                                                    |
| Dokul Druckbereich                                                                                                    |                                                                                                    |
| Dok                                                                                                    | Anzahi Exemplare:                                                                                                    |
| Bes C Seiten von: 1                                                                                                    | bis 1 J 2 J I Sortieren                                                                                                    |
| C Markierung                                                                                                    | etzenheim, WC-Anlagen, Trockenbauarbeiten                                                                                                    |
| Anget Frames drucken                                                                                                    | 09-20                                                                                                    |
| Ang O Wie am Bildschim an                                                                                                    | Ausschreibur                                                                                                    |
| Aktu<br>Teilr C Den ausgewählten F                                                                                                    |                                                                                                    |
|                                                                                                    | ausdrucken" wählen Sie einen                                                                                                    |
| Admir U Jeden Frame einzeln                                                                                                    | Abbrechen Magen auf Inf geeigneten Drucker und erhalten                                                                                                    |
| Rechnungen                                                                                                    | Vergabeunterlage den Nachweis zur Bestellung zu                                                                                                    |
| <ul> <li>Vertreter</li> <li>Signaturen</li> </ul>                                                                                                    | lv gesamt - zip - den Vergabeunterlagen. vden ▶                                                                                                    |
|                                                                                                    |                                                                                                    |
| <ul> <li>Rolle wechseln</li> </ul>                                                                                                    | alle Dokumente der Vergabeunterlagen als ZIP-Archiv                                                                                                    |
|                                                                                                    | Download-Hilfe >                                                                                                    |
| zur Homepage                                                                                                    |                                                                                                    |
|                                                                                                    | Der Betrag von 0,00 EUR wird von Ihrem Konto (Bank: Dresdner Bank, BLZ: 37080040, Konto-Nr.: 098700098, bucht.                                                                                                    |
|                                                                                                    |                                                                                                    |
|                                                                                                    |                                                                                                    |
|                                                                                                    | Bestellung ausdrucken ▶                                                                                                    |
|                                                                                                    |                                                                                                    |
|                                                                                                    |                                                                                                    |
| Fertig                                                                                                    |                                                                                                    |
|                                                                                                    |                                                                                                    |
|                                                                                                    |                                                                                                    |
| 🥹 subreport - ELViS - Mozilla Firef                                                                                                    | fox _ @                                                                                                    |
| Subreport - ELVIS - Mozilla Firef                                                                                                    | fox                                                                                                    |
| Subreport - ELVIS - Mozilla Firef                                                                                                    | ox                                                                                                    |
| Subreport - ELVIS - Mozilla Firef<br>Datei Bearbeiten Ansicht Chror                                                                                                    | Inik     Lesezeichen     Extras     Hilfe       Image: Subreport-elvis.de     https://www.subreport-elvis.de/elvis_demo/secure/bewerber/ 1/2 • Soogle                                                                                                    |
| Subreport - ELVIS - Mozilla Firef         Datei       Bearbeiten       Ansicht       Chror         C       C       C       C         Meistbesuchte Seiten       Aktuelle                                                                                                    | Tox     Image: Subreport-elvis.de       nik Lesezeichen Extras Hilfe       Image: Subreport-elvis.de       Image: Subreport-elvis.de       Nachrichten                                                                                                    |
| Subreport - ELVIS - Mozilla Firef<br>Datei Bearbeiten Ansicht Chror<br>Meistbesuchte Seiten Atuelle<br>Meistbesuchte Seiten Aktuelle<br>subreport - ELVIS                                                                                                    | Tox     Image: Subreport-elvis.de       nik Lesezeichen Extras Hilfe       Image: Subreport-elvis.de       Nachrichten Image: Subreport-elvis.de       Subrichten Image: Subreport elvis.de                                                                                                    |
| Subreport - ELVIS - Mozilla Firef<br>Datei Bearbeiten Ansicht Chror<br>Meistbesuchte Seiten A Aktuelle<br>Meistbesuchte Seiten Aktuelle<br>Euvis D                                                                                                    | Tox     Image: Subreport-elvis.de       nik Lesezeichen Extras Hilfe       Image: Subreport-elvis.de       Nachrichten Image: Subreport-elvis.de       Image: Subreport Hilfe       Image: Subreport Hilfe                                                                                                    |
| Subreport - EL VIS - Mozilla Firef Datei Bearbeiten Ansicht Chror Meistbesuchte Seiten A Aktuelle Subreport - EL VIS EL VIS E                                                                                                    | Tox     Image: Subreport-elvis.de       nik Lesezeichen Extras Hilfe       Image: Subreport-elvis.de       Image: Subreport-elvis.de       Image: Subr                                                                                                    |
| Subreport - EL VIS - Mozilla Firef<br>Datei Bearbeiten Ansicht Chror<br>Meistbesuchte Seiten A Aktuelle<br>Subreport - EL VIS<br>EL VIS<br>Die Auff                                                                                                    | Tox     Image: Subreport-elvis.de       Image: Subreport-elvis.de     Image: Subreport-elvis.de       Image: Subreport elvis.de     Image: Subreport elvis.de       Image: Subreport elvis.de     Image: Subreport elvis.de       Image                                                                                                    |
| Subreport - EL VIS - Mozilla Firef<br>Date Bearbeiten Ansicht Chror<br>Meistbesuchte Seiten A Aktuelle<br>Subreport - EL VIS<br>EL VIS E<br>Die Auff                                                                                                    | Tox       Image: Subreport - Elvis. de https://www.subreport-elvis.de/elvis_demo/secure/bewerber/        Image: Subreport - Elvis.de https://www.subreport-elvis.de/elvis_demo/secure/bewerber/        Image: Subreport - Elvis.de https://www.subreport-elvis.de https://www.subreport-elvis.de https://www.subreport-elvis.de https://www.subreport-elvis.de https://www.subreport-elvis.de https://www.subreport-elvis.de https://www.subreport-elvis.de                                                                                                    |
| Subreport - EL VIS - Mozilla Firef<br>Date Bearbeiten Ansicht Chror<br>Meistbesuchte Seiten A Aktuelle<br>Meistbesuchte Seiten Aktuelle<br>ELVIS E<br>ELVIS E<br>ELVIS E<br>Bewerber                                                                                                    | inik Lesezeichen   Extras Hife   Image: Subreport-elvis.de   Image: Subreport-elvis.de   Image: Subreport elvis.de   Image: Subreport elvis.de   Image: Subreport elvis.de   Image: Subreport elvis.de   Image: Subreport elvis.de   Image: Subreport elvis.de   Image: Subreport elvis.de   Image: Subreport elvis.de   Image: Subreport elvis.de   Image: Subreport elvis.de   Image: Subreport elvis.de   Image: Subreport elvis.de   Image: Subreport                                                                                                    |
| Subreport - EL VIS - Mozilla Firef Date Bearbeiten Ansicht Chror Meistbesuchte Seiten A Aktuelle Subreport - EL VIS EL VIS E EL VIS E EL VIS E Bewerber Dokumente                                                                                                    | Image: Subreport - Elvis de https://www.subreport-elvis.de/elvis_demo/secure/bewerber/ 2 · Soogle                                                                                                    |
| subreport - EL VIS - Mozilla Firef<br>Date Bearbeiten Ansicht Chror<br>Meistbesuchte Seiten A Aktuelle<br>Bewerber Die Auff<br>Bewerber<br>Dokumente                                                                                                    | Image: Subsection Extras Hilfe     Image: Subsection Extras Hilfe     Image: Subsection Extras Hilfe     Image: Subsection Extras Subsection Extrassection Extrass                                                     |
| subreport - EL VIS - Mozilla Firef<br>Date Bearbeiten Ansicht Chror<br>Meistbesuchte Seiten A Aktuelle<br>Bewerber Die Auff<br>Bewerber<br>Dokumente bestellen                                                                                                    | Image: Subsection Extras Hilfe     Image: Subsection Extras Hilfe     Image: Subsection Extras Hilfe     Image: Subsection Extras Subsection Extrassection Extrass                                                     |
| subreport - EL VIS - Mozilla Firef<br>Date Bearbeiten Ansicht Chron<br>Meistbesuchte Seiten Antwelle<br>subreport - EL VIS<br>EL/VIS I<br>EL/VIS I<br>Bewerber<br>Dokumente                                                                                                    | Image: Subsection Extras Hilfe     Image: Subsection Extras Hilfe     Image: Subsection Extras Hilfe     Image: Subsection Extras Subsection     Image: Subsection Extras Hilfe     Image: Subsection Extras Hilfe     Image: Subsection Extras Hilfe     Image: Subsection Extras Hilfe     Image: Subsection Extras Hilfe     Image: Subsection Extras Hilfe     Image: Subsection Extras Hilfe     Image: Subsection Extras Hilfe     Image: Subsection Extras Hilfe     Image: Subsection Extras Hilfe     Image: Subsection Extras Hilfe     Image: Subsection Extra Hilfe     Image: Subsection Extra Hilfe     Im                                                                                                    |
| <ul> <li>subreport - EL VIS - Mozilla Firef<br/>Date Bearbeiten Ansicht Chroi<br/>Meistbesuchte Seiten A Aktuelle</li> <li>Meistbesuchte Seiten Aktuelle</li> <li>subreport - EL VIS</li> <li>EL/VIS E</li> <li>Bewerber</li> <li>Dokumente</li> <li>Dokumente bestellen</li> <li>Bestellte Dokumente</li> <li>Nachrichten</li> <li>Angebote</li> </ul>                                                                                                    | Image: Subsection Extras Hilfe     Image: Subsection Extras Hilfe     Image: Subsection Extras Hilfe     Image: Subsection Extras Subsection     Image: Subsection Extras Hilfe     Image: Subsection Extras Hilfe     Image: Subsection Extras Hilfe     Image: Subsection Extras Hilfe     Image: Subsection Extras Hilfe     Image: Subsection Extras Hilfe     Image: Subsection Extras Hilfe     Image: Subsection Extras Hilfe     Image: Subsection Extras Hilfe     Image: Subsection Extras Hilfe     Image: Subsection Extras Hilfe     Image: Subsection Extras Hilfe     Image: Subsection Extra Hilfe     Image: Subsection Extra Hilfe     Image: Subsection Extreme     Image                                                                                                    |
| Subreport - EL VIS - Mozilla Firef<br>Date Bearbeiten Ansicht Chro<br>Meistbesuchte Seiten A Aktuelle<br>subreport - EL VIS<br>ELVIS I<br>ELVIS I<br>ELVIS I<br>Die Auff<br>Bewerber<br>Dokumente<br>Dokumente bestellen<br>Bestellte Dokumente<br>Nachrichten<br>Angebote                                                                                                    | Image: Subsection Extras Hife         Image: Subsection Extras Hife         Image: Subsection Extras Hife </td                                                                                                    |
| <ul> <li>subreport - EL VIS - Mozilla Firef<br/>Date Bearbeiten Ansicht Chro<br/>Meistbesuchte Seiten Ankuelle</li> <li>Meistbesuchte Seiten Aktuelle</li> <li>subreport - EL VIS</li> <li>EL/VIS E</li> <li>Bewerber</li> <li>Dokumente</li> <li>Dokumente bestellen</li> <li>Bestellte Dokumente</li> <li>Nachrichten</li> <li>Angebote</li> <li>Angebote</li> <li>Angebote</li> <li>Angebote</li> <li>Aktuelle Angebote</li> <li>Teilnapeaveth brueach</li> </ul>                                                                                                    | Image: Subsection Extras Hife         Image: Subsection Extras Hife         Image: Subsection Extra Hife         Image: Subsection Extra Hife         Image: Subsection Extra Hife         Image: Subsection Extra Hife         Image: Subsection Extra Hife         Image: Subsection Extra Hife         Image: Subsection Extra Hife         Image: Subsection Extra Hife         Image: Subsection Extra Hife         Image: Subsection Extra Hife </td                                                                                                    |
| <ul> <li>subreport - EL VIS - Mozilla Firef<br/>Date Bearbeiten Ansicht Chro<br/>Meistbesuchte Seiten Arkuelle</li> <li>Meistbesuchte Seiten Aktuelle</li> <li>subreport - EL VIS</li> <li>ELVIS E</li> <li>Bewerber</li> <li>Dokumente</li> <li>Dokumente bestellen</li> <li>Bestellte Dokumente</li> <li>Nachrichten</li> <li>Angebote</li> <li>Angebot abgeben</li> <li>Aktuelle Angebote</li> <li>Teinahmewettbewerb</li> </ul>                                                                                                    | Image: Subsection Extras Life         Image: Subsection Extras Life         Image: Subsection Extra Life         Image: Subsection Extra Life         Image: Subsection Extra Life         Image: Subsection Extra Life         Image: Subsection Extra Life         Image: Subsection Extra Life         Image: Subsection Extra Life         Image: Subsection Extra Life         Image: Subsection Extra Life         Image: Subsection Extra Life </td                                                                                                    |
| <ul> <li>Subreport - EL VIS - Mozilla Firef<br/>Datei Bearbeiten Ansicht Chro<br/>Meistbesuchte Seiten Antuelle</li> <li>Meistbesuchte Seiten Aktuelle</li> <li>Subreport - EL VIS</li> <li>EL/VIS E</li> <li>Bewerber</li> <li>Dokumente</li> <li>Dokumente</li> <li>Bestellte Dokumente</li> <li>Nachrichten</li> <li>Angebote</li> <li>Angebotabgeben</li> <li>Aktuelle Angebote</li> <li>Teilnahmewettbewerb</li> <li>Administration</li> </ul>                                                                                                    | Inik Lesezeichen Extras Hilfe     Imik Lesezeichen Extras Hilfe     Imik Lesezeichen Extreme Hilfe     Imik Lesezeichen Extr                                                                                                    |
| subreport - ELVIS - Mozilla Firef<br>Date Bearbeiten Ansicht Chro<br>Meistbesuchte Seiten A Aktuelle<br>subreport - ELVIS<br>ELVIS I<br>ELVIS I<br>ELVIS I<br>Die Auf<br>Bewerber<br>Dokumente<br>Dokumente bestellen<br>Bestellte Dokumente<br>Nachrichten Aktuelle Angebote<br>Angebot abgeben<br>Aktuelle Angebote<br>Teilnahmewettbewerb Administration<br>Rechnungen                                                                                                    | Ink       Lesezeichen       Extras       Bille         Imk       Lesezeichen       Extras       Bille         Imk       Lesezeichen       Extras       Bille         Imk       Lesezeichen       Extras       Bille         Imk       Lesezeichen       Extras       Bille         Imk       Lesezeichen       Extras       Bille         Imk       Lesezeichen       Extras       Elektronisches Vergabeinformationssystem         Image: State State State       Elektronisches Vergabeinformationssystem       ELVIS         Meine       Bestellung       Elektronisches Vergabeinformationssystem       ELVIS         Image: State State       Elektronisches Vergabeinformationssystem       ELVIS         Image: State State       Elektronisches Vergabeinformationssystem       ELVIS         Image: State State       Elektronisches Vergabeinformationssystem       ELVIS         Image: State State       Elektronisches Vergabeinformationssystem       ELVIS         Image: State State       Elektronisches Vergabeinformationssystem       ELVIS         Image: State State       Elektronisches Vergabeinformationssystem       ELVIS         Image: State State       Elektronisches Vergabeinformationssystem       Elektronisches Vergabeinformationssystem                                                                                                    |
| Subreport - EL VIS - Mozilla Firef   Date Bearbeiten   Ansicht Chroi   C C   Meistbesuchte Seiten Aktuelle   Subreport - EL VIS   ELVIS E ELVIS E Bewerber Dokumente Dokumente Bestellte Dokumente Nachrichten Angebote Aktuelle Angebote Aktuelle Angebote Teilnahmewettbewerb Administration Rechnungen Vertreter Signaturen                                                                                                    | Ausschreibung       ELVIS         Image: Subschreibung       IGS Mainz-Bretzenheim, WC-Anlagen, Trockenbauarbeiten         Vergabenummer       BA-Nr. 37/2009-20         Vergabenummer       BA-Nr. 37/2009-20         Vergabenummer       BA-Nr. 37/2009-20         Sie haben jetzt die Möglichkeit, die Vergabeunterlagen auf Ihrem Rechner zu speichern.         Vergabeunterlagen       Aktion         Vergabeunterlagen       Aktion                                                                                                    |
| Subreport - EL VIS - Mozilla Firef   Date   Bearbeiten   Ansicht   C   Meistbesuchte Seiten   Subreport - EL VIS   ELVIS E ELVIS E Bewerber Dokumente Dokumente Bestellte Dokumente Nachrichten Angebote Aktuelle Angebote Teilnahmewettbewerb Administration Rechnungen Vertreter Signaturen                                                                                                    | fox       Image: Subreport Set Set Set Set Set Set Set Set Set Se                                                                                                    |
| Subreport - EL VIS - Mozilla Firef   Date   Bearbeiten   Ansicht   C   Meistbesuchte Seiten   Subreport - EL VIS   ELVIS E ELVIS E Bewerber Dokumente Dokumente Bestellte Dokumente Nachrichten Angebote Aktuelle Angebote Teilnahmewettbewerb Administration Rechnungen Vertreter Signaturen Rolle wechseln Rolle wechseln                                                                                                    | Ausschreibung       ELVIS         Ausschreibung       IGS Mainz-Bretzenheim, WC-Anlagen, Trockenbauarbeiten         Vergabeurner       BA-Nr. 37/2009-20         Vergabeurner       BA-Nr. 37/2009-20 <tr< td=""></tr<>                                                                                                    |
| Subreport - EL VIS - Mozilla Firef Date Bearbeten Ansicht Chro Meistbesuchte Seiten A Aktuelle Subreport - EL VIS EL VIS E EL VIS E EL VI | for       Image: Start Start Sta |
| Subreport - EL VIS - Mozilla Firef Date Bearbeten Ansicht Chro Meistbesuchte Seiten A Aktuelle Subreport - EL VIS EL VIS I EL VIS I EL VIS I EL VIS I Dokumente Dokumente bestellen Bestellte Dokumente Nachrichten Angebota Aktuelle Angebote Aktuelle Angebote Aktuelle Angebote Teilnahmewettbewerb Administration Rechnungen Vertreter Signaturen Rolle wechseln Logout Zur Homepage                                                                                                    | for       Image: State State         Image: State State       Image: State State State         Image: State State       Image: State State State         Image: State State       Image: State State         Image: State State       Image: State State         Image: State State       Image: State State         Image: State State       Image: State State         Image: State State       Image: State State         Image: State State       Image: State State         Image: State State       Image: State State         Image: State State       Image: State State         Image: State State       Image: State State         Image: State State       Image: State State         Image: State State State       Image: State State         Image: State State State       Image: State State         Image: State State State       Image: State State         Image: State State State       Image: State State         Image: State State State       Image: State State         Image: State State State       Image: State State         Image: State State State       Image: State State         Image: State State State       Image: State State         Image: State State State       Image: State State         Image: State State State       Image: Sta                                                                                                    |
| Subreport - ELVIS - Mozilla Firef   Date   Bearbeiten   Ansicht   C   Meistbesuchte Seiten   Subreport - ELVIS   ELVIS I ELVIS I Bewerber Dokumente Dokumente Bestellte Dokumente Nachrichten Angebote Aktuelle Angebote Teilnahmewettbewerb Administration Rechnungen Vertreter Signaturen Rolle wechseln Logout zur Homepage                                                                                                    | init       Lesezichen       Extras       Effe         Image: Subreport       Image: Subreport-elvis.de https://www.subreport-elvis.de/elvis_demo/secure/bewerber/ Image: Soogle       Image: Soogle         Image: Subreport       Image: Subreport elvis.de       Image: Subreport elvis.de/elvis_demo/secure/bewerber/ Image: Soogle       Image: Soogle         Image: Subreport       Image: Subreport elvis.de /elvis_demo/secure/bewerber/ Image: Soogle       Image: Soogle       Image: Soogle         Image: Subreport elvis.de /elvis_demo/secure/bewerber/ Image: Soogle       Image: Soogle       Image: Soogle       Image: Soogle         Image: Soogle       Image: Soogle                                                                                                    |
| Subreport - ELVIS - Mozilla Firef   Date Bearbeiten   Ansicht Chroi   C C   Meistbesuchte Seiten Aktuelle   Sub report   Dokumente Die Auf   Bewerber Dokumente   Dokumente Bestellte Dokumente   Bestellte Dokumente Aktuelle Angebote   Aktuelle Angebote Teilnahmewettbewerb   Administration Rechnungen   Vertreter Signaturen   Rolle wechseln Logout   zur Homepage                                                                                                    | for       Image: Subreport         Image: Subreport       Image: Subreport         Image: Subreport       Image: Subreport         Image: Subre: Subreport       <                                                                                                    |
| Subreport - ELVIS - Mozilla Firef Date Bearbeten Ansicht Chro Meistbesuchte Seiten Ansicht Chro Meistbesuchte Seiten Aktuelle Subreport - ELVIS ELVIS I ELVIS I ELVIS I Dokumente Dokumente Dokumente Bestellte Dokumente Nachrichten Angebota Aktuelle Angebota Aktuelle Angebota Aktuelle Angebota Chroinistration Rechnungen Vertreter Signaturen Rolle wechseln Logout zur Homepage                                                                                                    | Or       Image: State State         Image: State State State       Image: State State S                                    |
| Subreport - ELVIS - Mozilla Firef   Date Bearbeiten   Ansicht Chroi   C C   Meistbesuchte Seiten Aktuelle   subreport - ELVIS   ELVIS I ELVIS I ELVIS I Dokumente Dokumente Dokumente Bestellte Dokumente Nachrichten Angebote Angebote Aktuelle Angebote Teilnahmewettbewerb Administration Rechnungen Vertreter Signaturen Rolle wechseln Logout zur Homepage                                                                                                    | Or       Image: State State         Image: State State State       Image: State State State         Image: State State St                                                              |
| Subreport - ELVIS - Mozilla Firef   Date   Bearbeiten   Ansicht   C   Meistbesuchte Seiten   Subreport - ELVIS   ELVIS I ELVIS I Bewerber Dokumente Dokumente Bestellte Dokumente Nachrichten Angebote Angebote Aktuelle Angebote Teilnahmewettbewerb Administration Rechnungen Vertreter Signaturen Rolle wechseln Logout zur Homepage                                                                                                    | Ort       Extra tille         Image: Start in the start in the start                            |
| Subreport - ELVIS - Mozilla Fire<br>Datei Bearbeiten Ansicht Chro<br>Meistbesuchte Seiten Attuelle<br>Subreport - ELVIS<br>ELVIS I<br>Bewerber<br>Dokumente<br>Dokumente<br>Bestellte Dokumente<br>Nachrichten<br>Angebote<br>Angebot<br>Attuelle Angebote<br>Teilnahmewettbewerb<br>Administration<br>Rechnungen<br>Vertreter<br>Signaturen<br>Rolle wechseln<br>Logout<br>Zur Homepage                                                                                                    | Or       Extra tife         Image: Subreport       Image: Subreport         Image: Subreport       Image: Subreport         Image: Subreport       Image: Subr                                                                                                    |

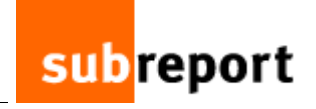

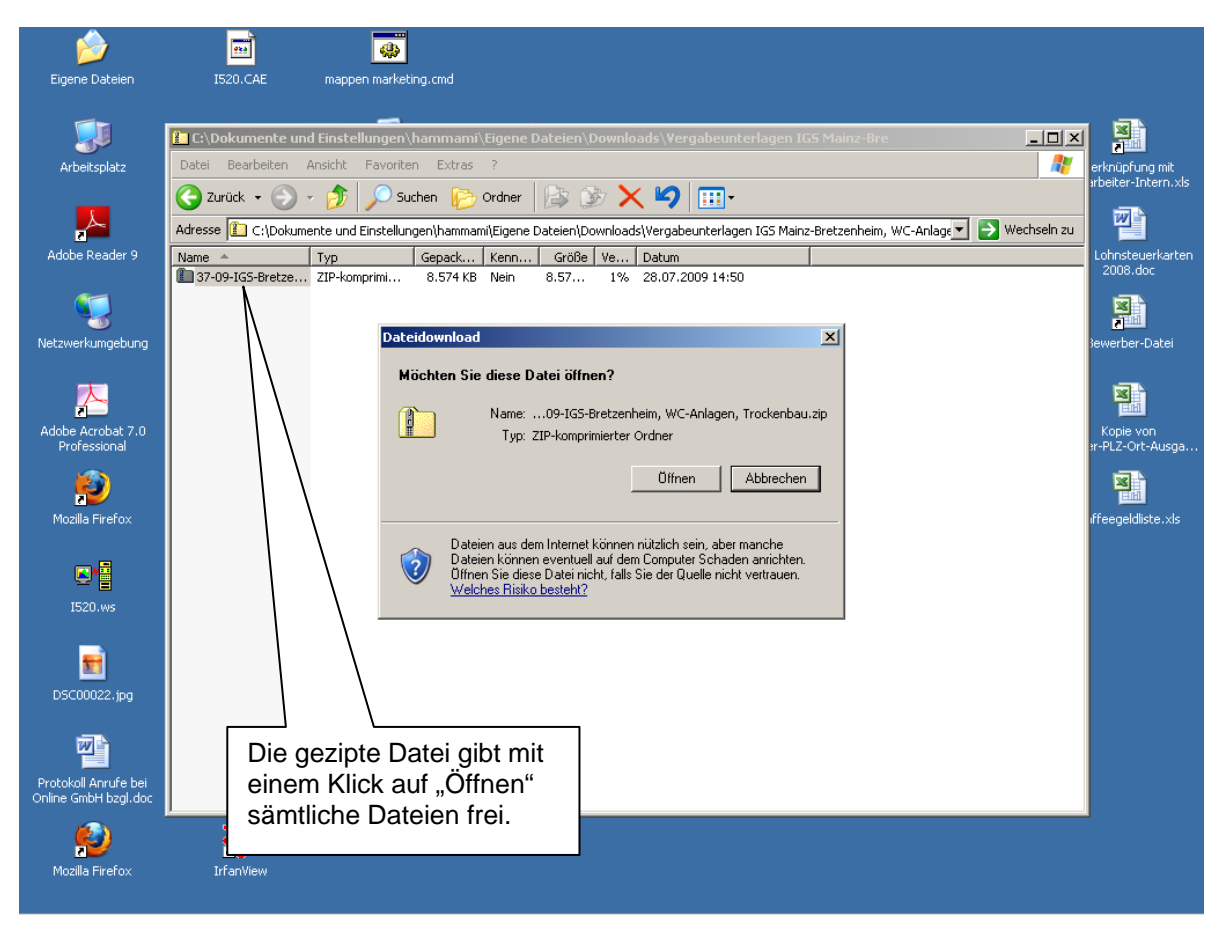

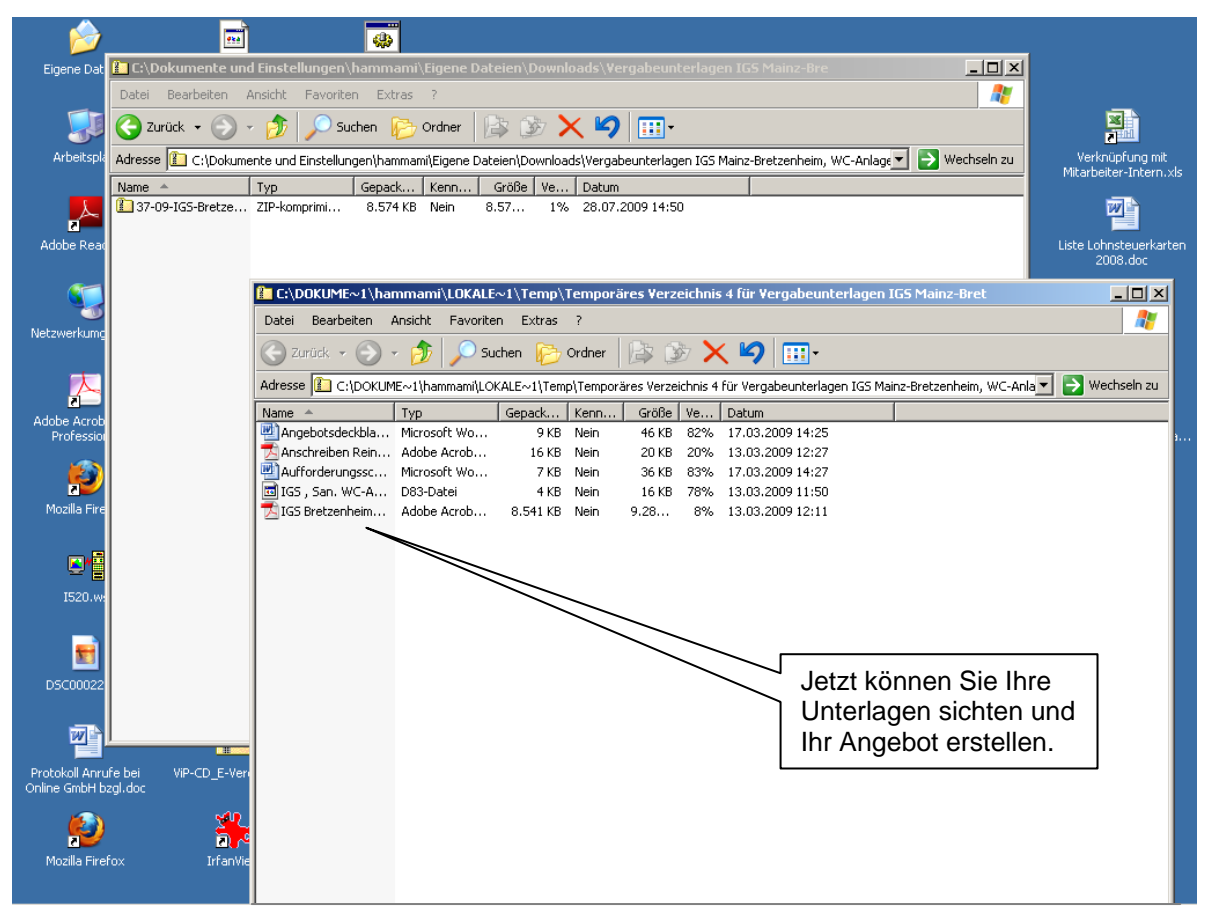